# **Display Manager einstellen**

Datei Bearbeiten Bild Optionen Ansicht Hilfe

- Rechner mit Display Manager einschalten (beim Beamer) 🔁 🔜 🖶 🔁 🗙 🕺 🖧 🖻 🔁 🤊 🕕 Auf dem Notebook den Internet Browser starten (hier: Mozilla • Firefox) oder das Icon "Display Manager" doppelt anklicken. .)(. Adresse 192.168.10.160 eingeben ٠ New Tab - Mozilla Firefox N YT New Tab × http://192.168.10.160
- Hauptmenue anzeigen lassen => Services 1. Control

| • @ 192.168.10.160                                                     |                |                        |                   | ~                    | C 8 ~ Go      |  |  |
|------------------------------------------------------------------------|----------------|------------------------|-------------------|----------------------|---------------|--|--|
| ervices                                                                | Display C      | ontroller (DC          | ) Einstel         | ungen                | - 02.3        |  |  |
| 1. Control                                                             |                | IN Address             | Netmask H         | W Address            | Actio         |  |  |
| 3. <u>DrawTarget</u>                                                   |                | 192.168. V 10. V 160 V | 255.255.0.0 🗸 00: | E0:4B:20:23:F5       | no action     |  |  |
| 4. <u>Final</u><br>5. <u>Liga</u><br>6. <u>HtmlView</u><br>7. ShootOff |                | (enter) (clear)        |                   |                      |               |  |  |
| 8. <u>RWK</u><br>9. <u>ISSFRFFinal</u><br>0. <u>ISSFFinal</u>          | Kontronzentrum |                        |                   |                      |               |  |  |
| <ol> <li>ISSEThreePosEinal</li> <li>ISSE25mEinal</li> </ol>            | 2              |                        | Parameter         | We                   | ert           |  |  |
| B. Filelist                                                            |                |                        | aktuelles Program | m DrawTarget         | ~             |  |  |
| . Download                                                             |                |                        | Bildschirmauflösu | ng XVGA 1024x76      | 8 4/3 v       |  |  |
|                                                                        |                |                        | timezone          | Berlin               | V             |  |  |
|                                                                        |                |                        | 1te Standauswał   | il von o 🗸 b         | is o 🗸        |  |  |
|                                                                        |                |                        | 2te Standauswał   | l von <u>101 v</u> b | is 105 🗸      |  |  |
|                                                                        |                |                        | 3te Standauswał   | nl 🛛 von 💿 🧹 b       | is <u>o v</u> |  |  |
|                                                                        |                |                        | 4te Standauswał   | nl von 💿 🗸 b         | is ov         |  |  |
|                                                                        |                |                        | 5te Standauswał   | nl von 💿 🗸 b         | is <u>o</u> 🗸 |  |  |
|                                                                        |                |                        | Einstellungen     | nicht langfristig    | g speichern 🗸 |  |  |
|                                                                        |                |                        | Lade Voreir       | stellung des Herste  | llers         |  |  |
|                                                                        |                |                        | 0                 | English • Deutsch    |               |  |  |

#### Anzeige von LG/LP Ständen 1 – 10 in der DrawTarget Ansicht

- Parameter "aktuelles Programm" DrawTarget auswählen
- Eingabe 1 in Feld "von"
- Eingabe 10 im Feld "bis"
- "Enter" Button klicken

| Parameter           | Wert                          |  |
|---------------------|-------------------------------|--|
| aktuelles Programm  | DrawTarget 🗸                  |  |
| Bildschirmauflösung | XVGA 1024x768 4/3 V           |  |
| timezone            | Berlin                        |  |
| 1te Standauswahl    | von 1 🗸 v bis 10 🗸            |  |
| Einstellungen       | nicht langfristig speichern 🗸 |  |
| Lade Voreinste      | llung des Herstellers         |  |
| O Englis            | sh 🖲 Deutsch                  |  |
| ente                | er clear                      |  |

## Anzeige von KK Ständen 1 – 5 (101-105) in der DrawTarget Ansicht

- Parameter "aktuelles Programm" DrawTarget auswählen
- Eingabe 101 in Feld "von"
- Eingabe 105 im Feld "bis"
- "Enter" Button klicken

| Parameter           | Wert                          |  |  |
|---------------------|-------------------------------|--|--|
| aktuelles Programm  | DrawTarget 🗸                  |  |  |
| Bildschirmauflösung | XVGA 1024x768 4/3 🗸           |  |  |
| timezone            | Berlin                        |  |  |
| 1te Standauswahl    | von o 🗸 bis o 🗸               |  |  |
| 2te Standauswahl    | von 101 🗸 bis 105 🗸           |  |  |
| 3te Standauswahl    | von o 🗸 bis o 🗸               |  |  |
| 4te Standauswahl    | von o 🗸 bis o 🗸               |  |  |
| 5te Standauswahl    | von o 🗸 bis o 🗸               |  |  |
| Einstellungen       | nicht langfristig speichern 🗸 |  |  |
| Lade Voreinste      | ellung des Herstellers        |  |  |
| O Englis            | sh • Deutsch                  |  |  |

#### Anzeigenmodus CpcView oder DrawTarget auswählen

| Parameter             | Value              |  |  |
|-----------------------|--------------------|--|--|
| current program       | CpcView   \$       |  |  |
| display mode          | CpcView<br>CpcView |  |  |
| 1st section of ranges | DrawTarget         |  |  |

• Anzeige von KK Stand 1 – 5 im CpcView Mode

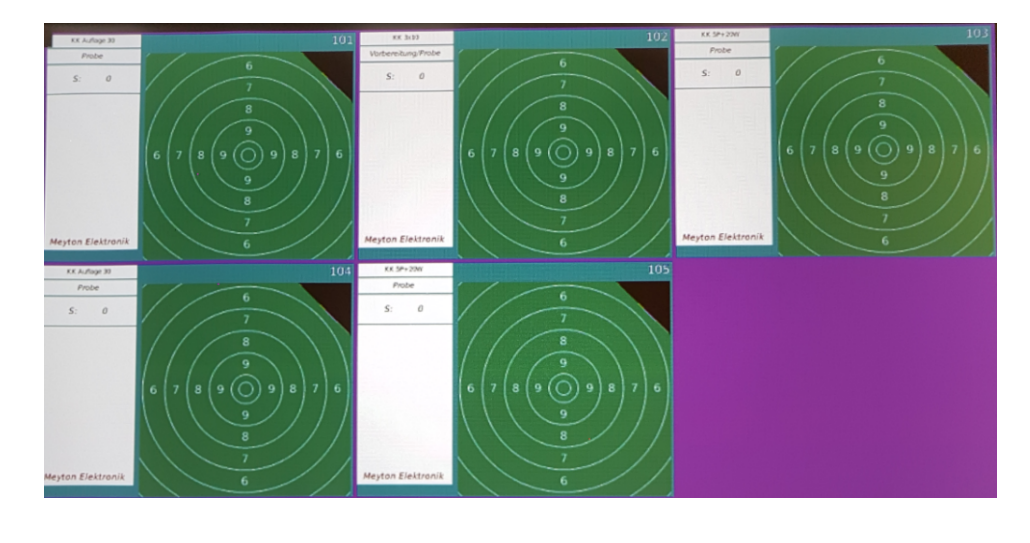

• Anzeige von KK Stand 1 – 5 im DrawTarget Mode

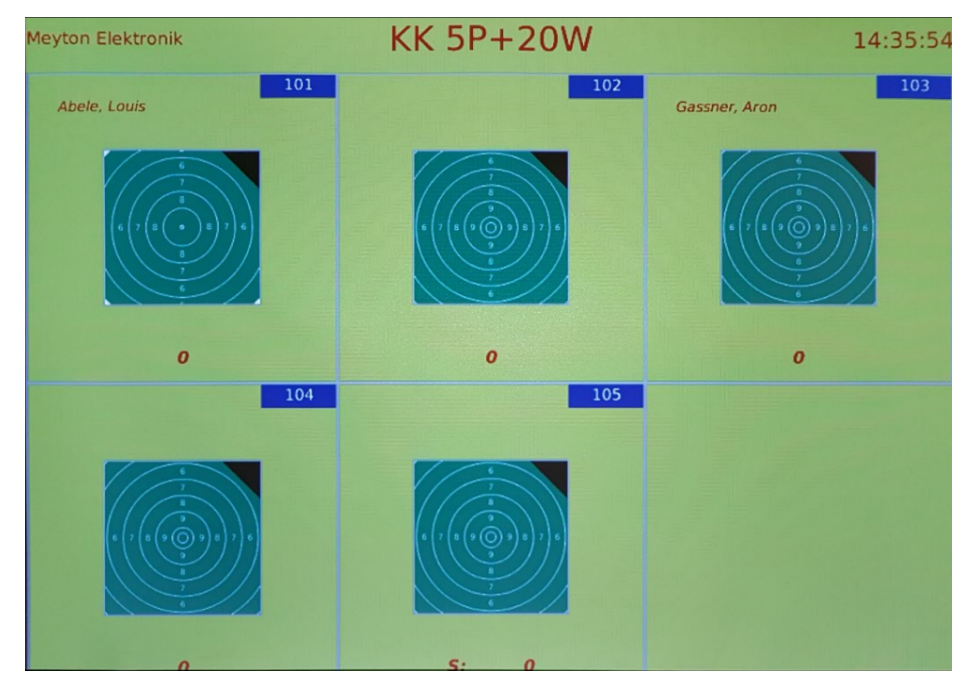

Weitere Einstellmöglichkeiten siehe Handbuch: Meyton CGI Display Controller

## Konfiguration CpcView

Anzahl der Scheiben pro Bildschirm.

Z.B. 9 Scheiben werden gleichzeitig angezeigt. Sind mehr als 9 Stände ausgewählt springt die Anzeige nach 4 Sekunden auf die nächsten Scheiben.

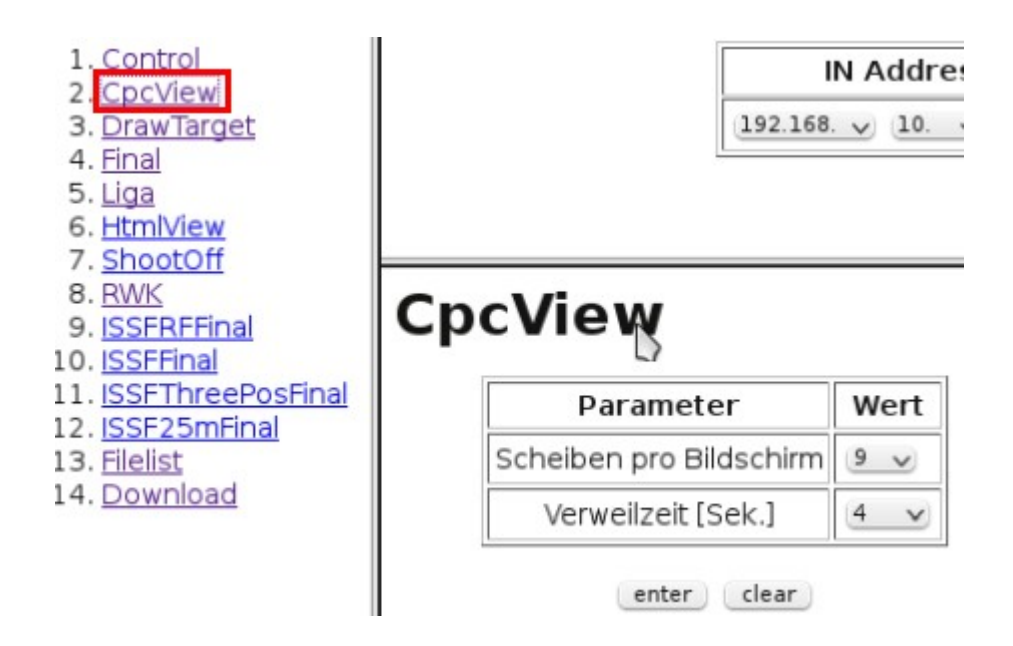

### Konfiguration DrawTarget

Schrift und Hintergrundfarbe einstellbar

Nach x Sekunden werden die nächsten Stände angezeigt.

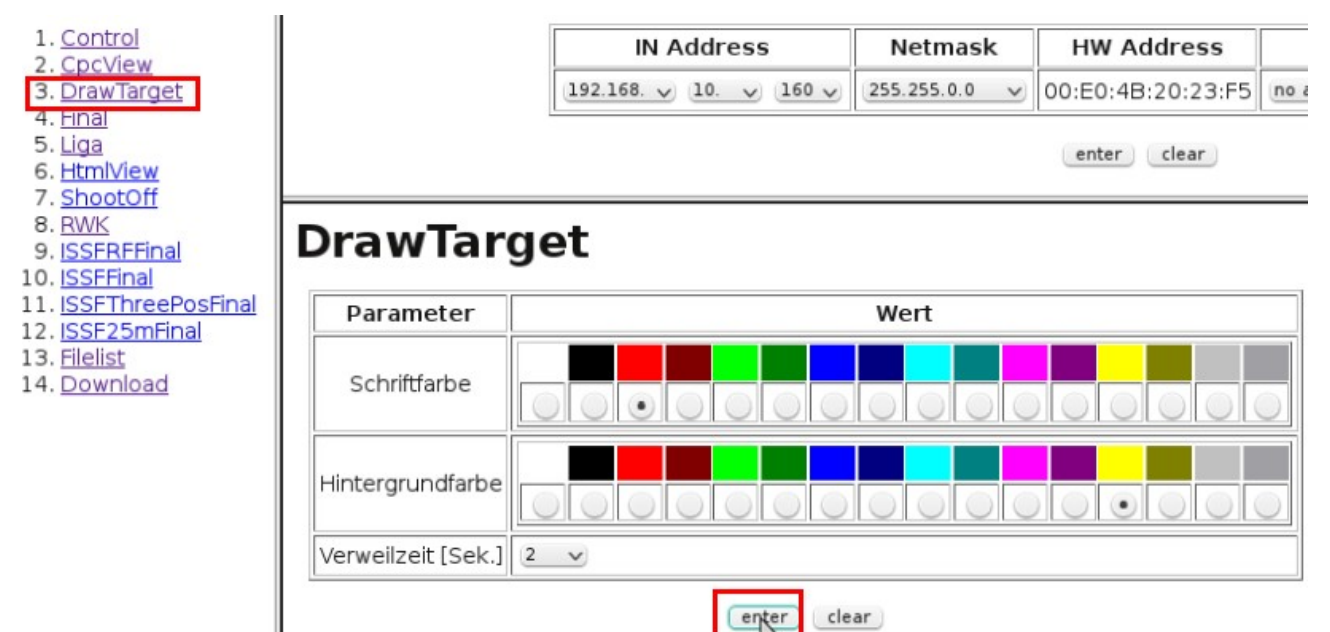